## The essential guide to maintaining your computer's performance from *Micro Business Support*.

## How to run CHKDSK from My Computer or from Windows Explorer

- 1. Double-click **My Computer**, and then right-click the hard disk that you want to check.
- 2. Click **Properties**, and then click **Tools**.
- 3. Under Error-checking, click Check Now. A dialog box that shows the Check disk options is displayed,
- 4. Use one of the following procedures:
  - To run CHKDSK in read-only mode, click **Start**.
  - To repair errors without scanning the volume for bad sectors, select the **Automatically fix file system errors** check box, and then click **Start**.
  - To repair errors, locate bad sectors, and recover readable information, select the **Scan for and attempt recovery of bad sectors** check box, and then click **Start**.

Note If one or more of the files on the hard disk are open, you will receive the following message:

The disk check could not be performed because the disk check utility needs exclusive access to some Windows files on the disk. These files can be accessed by restarting Windows. Do you want to schedule the disk check to occur the next time you restart the computer?

Click **Yes** to schedule the disk check, and then restart your computer to start the disk check.